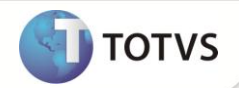

# Nota Técnica de Registro de Produto

| Produto  | : | Microsiga Protheus <sup>®</sup> Plano de Saúde versão 11 |                    |   |                   |
|----------|---|----------------------------------------------------------|--------------------|---|-------------------|
| Chamado  | : | TDYMFZ                                                   | Data da publicação | : | 08/11/12          |
| País(es) | : | Brasil                                                   | Banco(s) de Dados  | : | Todos Relacionais |

Implementado relatório NTRP – RDC 28 (PLSR950), para NOTA TECNICA RDC28\_NTRP\_V12, disponibilizada pela ANS. Para atender essa finalidade foi disponibilizado o update UPDPLS96 e o relatório PLSR950 que extrai os dados necessários para o preenchimento da nota técnica.

### PROCEDIMENTOS PARA IMPLEMENTAÇÃO

### Importante

Antes de executar o compatibilizador UPDPLS96 é imprescindível:

- a) Realizar o *backup* da base de dados do produto que será executado o compatibilizador (diretório PROTHEUS\_DATA\DATA) e dos dicionários de dados SXs (diretório PROTHEUS\_DATA\_SYSTEM).
- b) Os diretórios acima mencionados correspondem à instalação padrão do Protheus, portanto, devem ser alterados conforme o produto instalado na empresa.
- c) Essa rotina deve ser executada em modo exclusivo, ou seja, nenhum usuário deve estar utilizando o sistema.
- d) Se os dicionários de dados possuírem índices personalizados (criados pelo usuário), antes de executar o compatibilizador, certifique-se de que estão identificados pelo *nickname*. Caso o compatibilizador necessite criar índices, irá adicioná-los a partir da ordem original instalada pelo Protheus, o que poderá sobrescrever índices personalizados, caso não estejam identificados pelo *nickname*.
- e) O compatibilizador deve ser executado com a Integridade Referencial desativada\*.

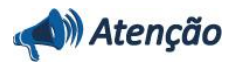

O procedimento a seguir deve ser realizado por um profissional qualificado como Administrador de Banco de Dados (DBA) ou equivalente!

<u>A ativação indevida da Integridade Referencial pode alterar drasticamente o relacionamento entre tabelas no</u> <u>banco de dados. Portanto, antes de utilizá-la, observe atentamente os procedimentos a seguir:</u>

- i. No Configurador (SIGACFG), veja se a empresa utiliza Integridade Referencial, selecionando a opção Integridade/Verificação (APCFG60A).
- ii. Se não há Integridade Referencial ativa, são relacionadas em uma nova janela todas as empresas e filiais cadastradas para o sistema e nenhuma delas estará selecionada. Neste caso, E SOMENTE NESTE, não é

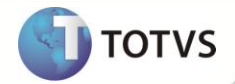

necessário qualquer outro procedimento de ativação ou desativação de integridade, basta finalizar a verificação e aplicar normalmente o compatibilizador, conforme instruções.

- iii. Se há Integridade Referencial ativa em todas as empresas e filiais, é exibida uma mensagem na janela Verificação de relacionamento entre tabelas. Confirme a mensagem para que a verificação seja concluída, ou;
- iv. Se há Integridade Referencial ativa em uma ou mais empresas, que não na sua totalidade, são relacionadas em uma nova janela todas as empresas e filiais cadastradas para o sistema e, somente, a(s) que possui(em) integridade estará(rão) selecionada(s). Anote qual(is) empresa(s) e/ou filial(is) possui(em) a integridade ativada e reserve esta anotação para posterior consulta na reativação (ou ainda, contate nosso Help Desk Framework para informações quanto a um arquivo que contém essa informação).
- v. Nestes casos descritos nos itens iii ou iv, E SOMENTE NESTES CASOS, é necessário desativar tal integridade, selecionando a opção Integridade/Desativar (APCFG60D).
- vi. Quando desativada a Integridade Referencial, execute o compatibilizador, conforme instruções.
- vii. Aplicado o compatibilizador, a Integridade Referencial deve ser reativada, SE E SOMENTE SE tiver sido desativada, através da opção Integridade/Ativar (APCFG60). Para isso, tenha em mãos as informações da(s) empresa(s) e/ou filial(is) que possuía(m) ativação da integridade, selecione-a(s) novamente e confirme a ativação.

#### Contate o Help Desk Framework EM CASO DE DÚVIDAS!

#### **A**TUALIZAÇÕES DO COMPATIBILIZADOR

- 1. Criação de Campos no arquivo SX3 Campos:
- Tabela BF0 Natureza de Saúde:

| Campo        | BF0_APNTRP                                                             |
|--------------|------------------------------------------------------------------------|
| Тіро         | Caracter                                                               |
| Tamanho      | 1                                                                      |
| Decimal      | 0                                                                      |
| Formato      | @!                                                                     |
| Título       | Apres. NTRP                                                            |
| Descrição    | Apresenta na NTRP                                                      |
| Nível        | 1                                                                      |
| Usado        | Sim                                                                    |
| Obrigatório  | Não                                                                    |
| Browse       | Não                                                                    |
| Opções       | Não, Sim                                                               |
| Val. Sistema | Pertence(01)                                                           |
| Help         | Indica o item ira ser apresentado no relatório da NTRP para o produto. |

# **Boletim Técnico**

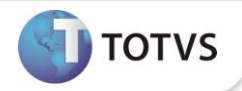

| Campo                                                                                                    | BF0_DIACAR                                                                                                    |
|----------------------------------------------------------------------------------------------------|----------------------------------------------------------------------------------------------------|
| Тіро                                                                                                    | Caracter                                                                                                    |
| Tamanho                                                                                                    | 3                                                                                                    |
| Decimal                                                                                                    | 0                                                                                                    |
| Formato                                                                                                    | @!                                                                                                    |
| Título                                                                                                    | Dia Caren                                                                                                    |
| Descrição                                                                                                    | Dias de carência                                                                                                    |
| Nível                                                                                                    | 1                                                                                                    |
| Usado                                                                                                    | Sim                                                                                                    |
| Obrigatório                                                                                                    | Não                                                                                                    |
| Browse                                                                                                    | Não                                                                                                    |
| Help                                                                                                    | Informe os dias de carência.                                                                                                    |
| Campo                                                                                                    | BF0_REGATE                                                                                                    |
|                                                                                                    |                                                                                                    |
| Тіро                                                                                                    | Caracter                                                                                                    |
| Tipo<br>Tamanho                                                                                                | Caracter<br>1                                                                                                    |
| Tipo<br>Tamanho<br>Decimal                                                                                     | Caracter<br>1<br>0                                                                                                    |
| Tipo<br>Tamanho<br>Decimal<br>Formato                                                                          | Caracter<br>1<br>0<br>@!                                                                                                    |
| Tipo<br>Tamanho<br>Decimal<br>Formato<br>Título                                                                | Caracter 1 0 @! Regime Atend                                                                                                    |
| Tipo<br>Tamanho<br>Decimal<br>Formato<br>Título<br>Descrição                                                   | Caracter 1 1 0 0 0 0 0 0 0 0 0 0 0 0 0 0 0 0 0                                                                                                    |
| Tipo<br>Tamanho<br>Decimal<br>Formato<br>Título<br>Descrição<br>Nível                                          | Caracter 1 1 0 0 @! Regime Atend Regime de atendimento 1                                                                                                    |
| Tipo<br>Tamanho<br>Decimal<br>Formato<br>Título<br>Descrição<br>Nível<br>Usado                                 | Caracter 1 1 0 0 0 0 0 0 0 0 0 0 0 0 0 0 0 0 0                                                                                                    |
| Tipo<br>Tamanho<br>Decimal<br>Formato<br>Título<br>Descrição<br>Nível<br>Usado<br>Obrigatório                  | Caracter 1 1 0 0 0 0 0 0 0 0 0 1 Regime Atend Regime de atendimento 1 Sim Não                                                                                                    |
| Tipo<br>Tamanho<br>Decimal<br>Formato<br>Título<br>Descrição<br>Nível<br>Usado<br>Obrigatório<br><i>Browse</i> | Caracter  1  1  0  0  0  0  0  0  0  0  0  0  0                                                                                                    |
| TipoTamanhoDecimalFormatoTítuloDescriçãoNívelUsadoObrigatórioBrowseOpções                                      | Caracter10@!Regime AtendRegime de atendimento1SimNãoNãoInternação, Ambulatorial                                                                                                    |
| TipoTamanhoDecimalFormatoTítuloDescriçãoNívelUsadoObrigatórioBrowseOpçõesVal. Sistema                          | Caracter         1         0         0         @!         Regime Atend         Regime de atendimento         1         Sim         Não         Não         Internação, Ambulatorial         Pertence(1,2) |

### **PROCEDIMENTOS PARA CONFIGURAÇÃO**

1. No **Configurador (SIGACFG)**, acesse **Ambientes/Cadastro/Menu (CFGX013)**. Informe a nova opção de menu do SIGAPLS, conforme instruções a seguir:

| Menu           | RELATÓRIOS    |
|----------------|---------------|
| Submenu        | A.N.S         |
| Nome da Rotina | NTRP – RDC 28 |

3

### **Boletim Técnico**

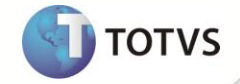

| Programa | PLSRR950                                                        |
|----------|-----------------------------------------------------------------|
| Módulo   | 33                                                              |
| Тіро     | 01                                                              |
| Tabelas  | BD5,BE4,BAQ,BG9,BT5,BQC,BA1,BR8,BSB,BQU,BG1,BG3,BR4,BF0,BDL,BG8 |

### PROCEDIMENTOS PARA UTILIZAÇÃO

- 1. No Plano de Saúde (SIGAPLS) acesse Relatórios/A.N.S./ NTRP RDC 28 (PLSR950).
- 2. Na tela informativa que o sistema apresenta, clique em Parâmetros para configurar o filtro dos dados.

## **Importante**

**INFORMAÇÕES TÉCNICAS** 

Utilize a tecla F3 para abrir o browse de consulta da Natureza de Saúde.

3. Clique nem **OK** e confirme a emissão do relatório.

## BD5 – Contas Médicas BE4 – Internações BAQ – Especialidades Médicas BG9 – Grupos Empresas BT5 – Grupo de Empresa Contrato BQC – Subcontrato BA1 – Usuários

|                       | BR8 – Tabela Padrão                      |
|-----------------------|------------------------------------------|
| Tabelas Utilizadas    | BSB – Grupos Gerenciais                  |
|                       | BQU – Formas Bloqueio Subcontrato        |
|                       | BG1 – Formas de Bloqueios Famílias       |
|                       | BG3 – Formas de Bloqueios da Família     |
|                       | BR4 – Tipo de Tabela Padrão              |
|                       | BFO – Naturezas de Saúde                 |
|                       | BDL – Classe de Carência                 |
|                       | BG8 – Itens dos Grupos de Coberturas     |
|                       |                                          |
| Funções Envolvidas    | PLSRR950 - NTRP – RDC 28                 |
| Sistemas Operacionais | Windows <sup>®</sup> /Linux <sup>®</sup> |